**National Time Entry Training** for **Employers** Mobile App

### Welcome to Acumen!

Thank you for joining the Acumen Family!

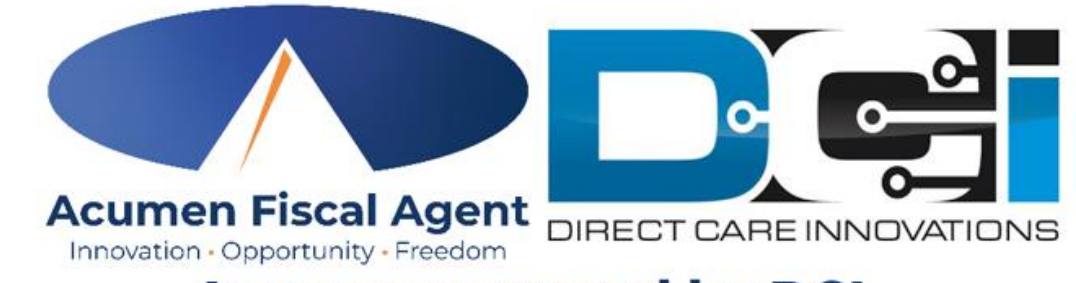

Acumen powered by DCI

Helping create a positive, long-lasting impact on people's lives.

## Table of Contents

Acumen Fiscal Agent Innovation • Opportunity • Freedom

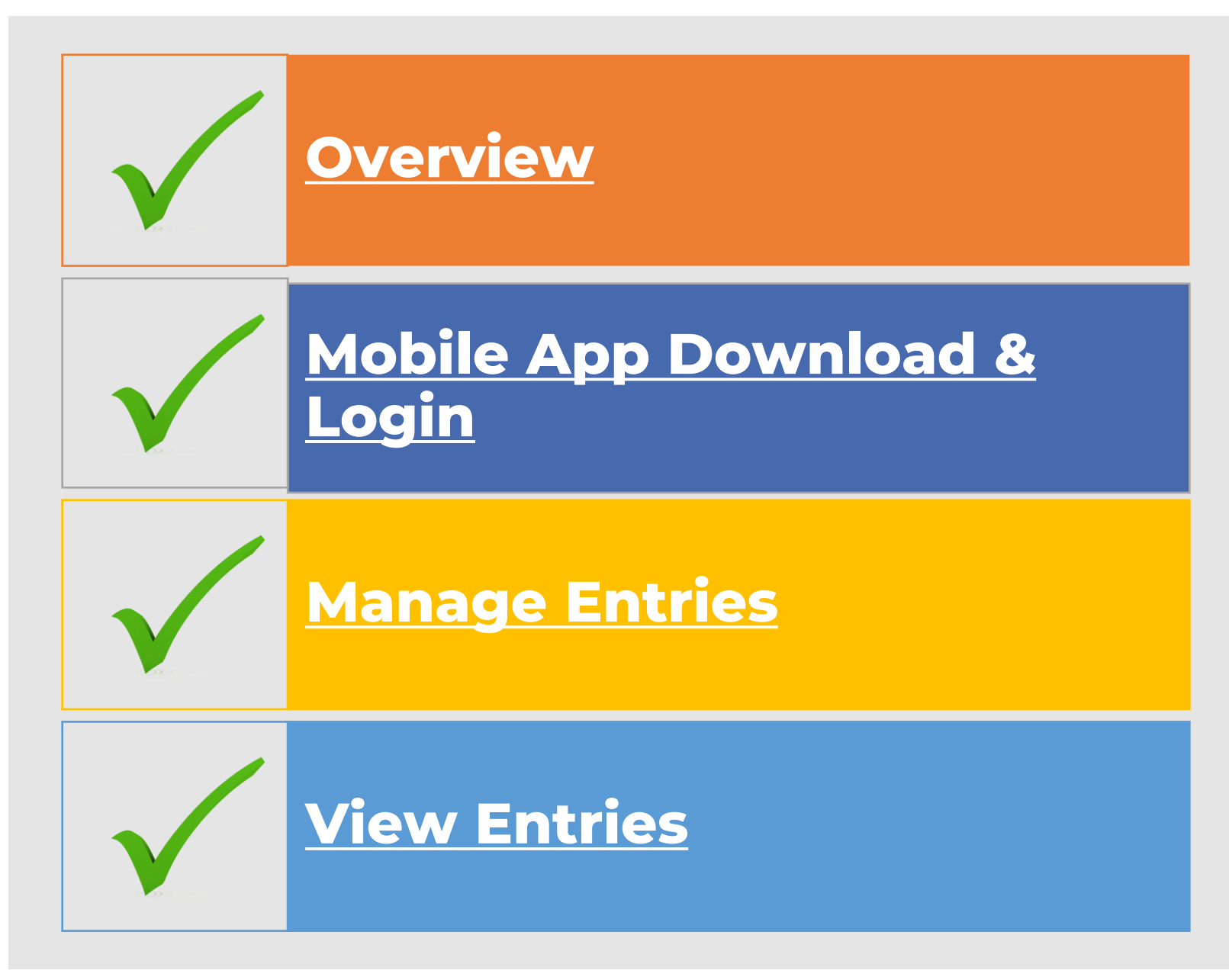

# **Quick Resources**

- Short step-by-step resource documents have been added to the National Time Entry & Time Management Training page providing instructions for the punch entry and approval process.
- **Employer Specific Resources:** 
  - Employer Manage Entries
  - Employer Manage Budgets

#### • Shared Resources:

- ✓ Download the DCI Mobile EVV App & Log In
- Logging into the Web Portal or the Mobile App
- Phone EVV IVR Real Time & Historical Entries
- Business Rule Alerts

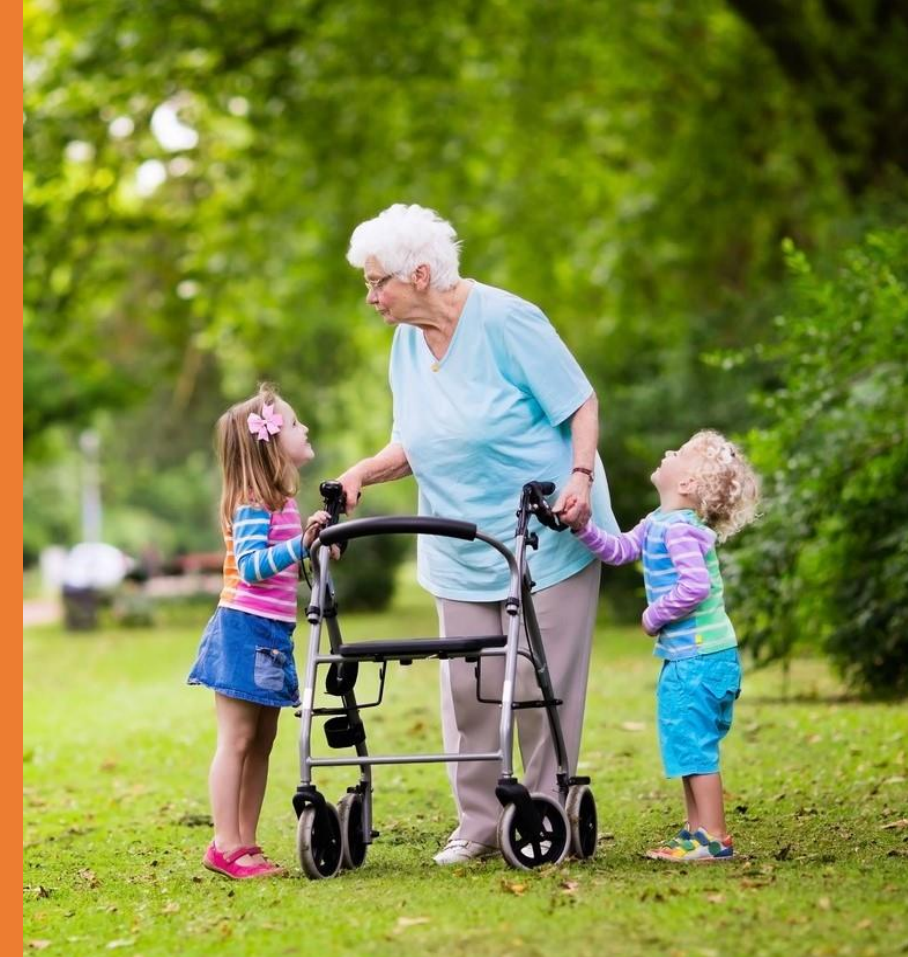

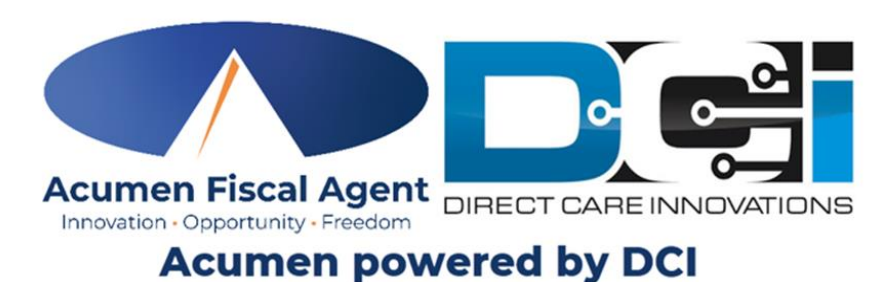

Acumen powercu by Der

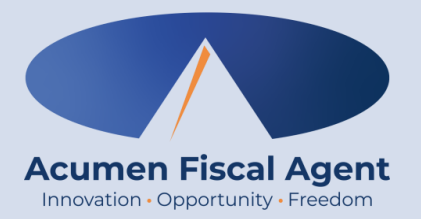

### Overview

## What is EVV?

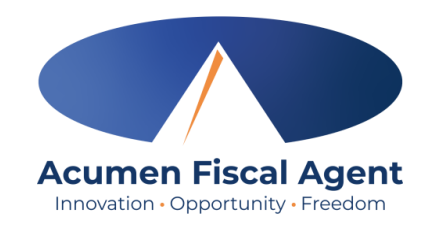

- The 21st Century Cures Act, signed into law December 13<sup>th</sup>, 2016, by President Obama, requires state agencies to use a system of electronic visit verification (EVV) for all Medicaid personal care services (PCS) and home health care services (HHCS) that require an in-home visit by a provider.
- EVV uses electronic devices to verify a provider's visit
- The following data is collected for each visit:
  - ✓ The date of the service
  - $\checkmark$  The location of the service delivery
  - $\checkmark$  The time the service begins and ends
  - ✓ The individual receiving the service
  - ✓ The individual providing the service
  - ✓ The type of service performed

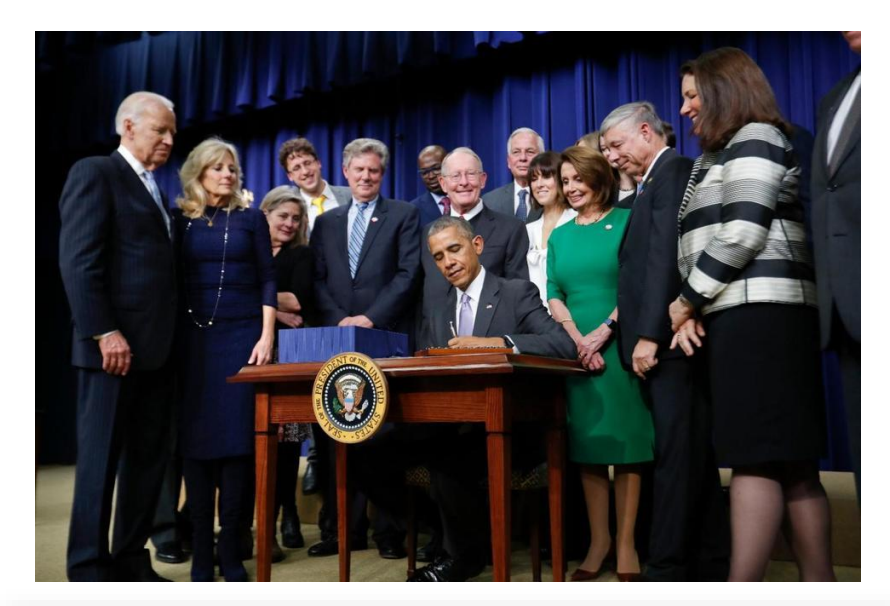

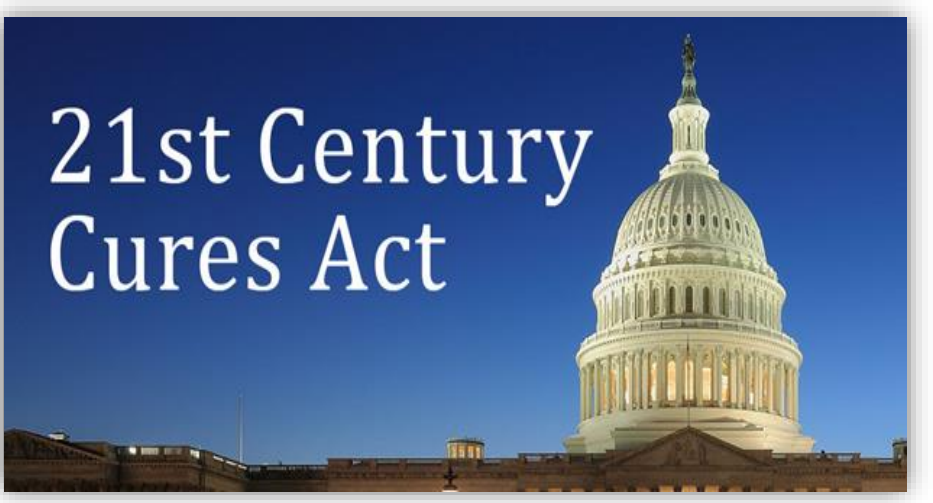

## Why DCI & EVV (Electronic Visit Verification)?

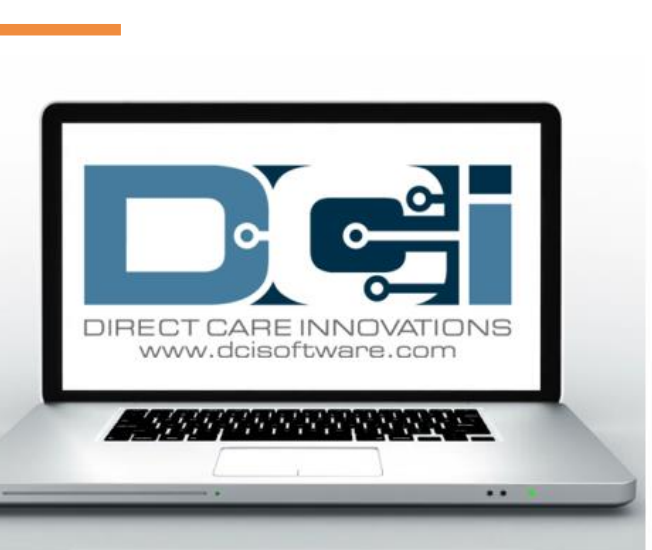

Acumen Fiscal Agent

Innovation • Opportunity • Freedom

- DCI increases compliance with the 21<sup>st</sup> Century Cures Act by capturing real-time punch entries at Clock In/Out at the Start/End of the shift
- Greater accuracy in service tracking, reporting, and billing for in-home care workers.
- Reduction of manual work needed with paper processes
- Faster corrections of pay issues ensuring timely payment

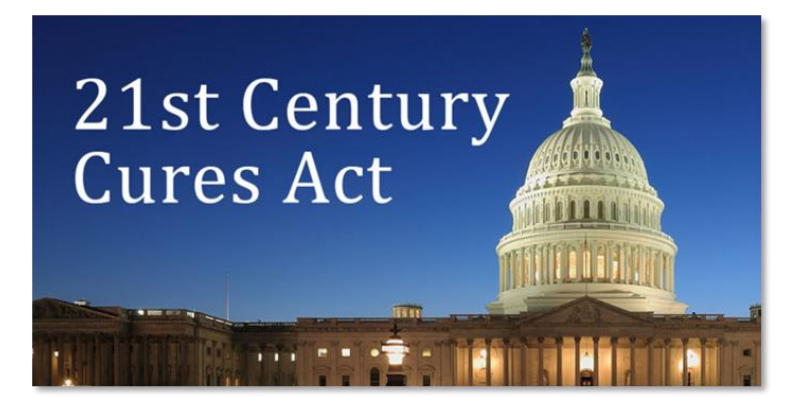

### Ways Employees Enter Time They select one per shift (each clock in/out)

OR

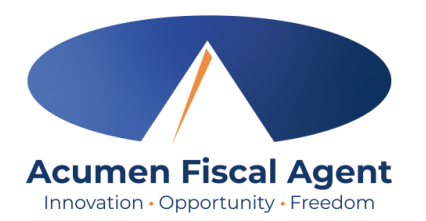

#### **Mobile App**

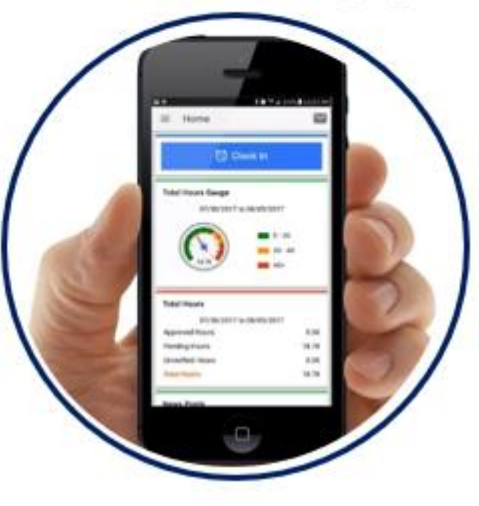

- \*Preferred Method
- Real Time Entry **EVV compliant**
- Quick & Easy
- <u>Mobile App Guide</u>

### Phone EVV

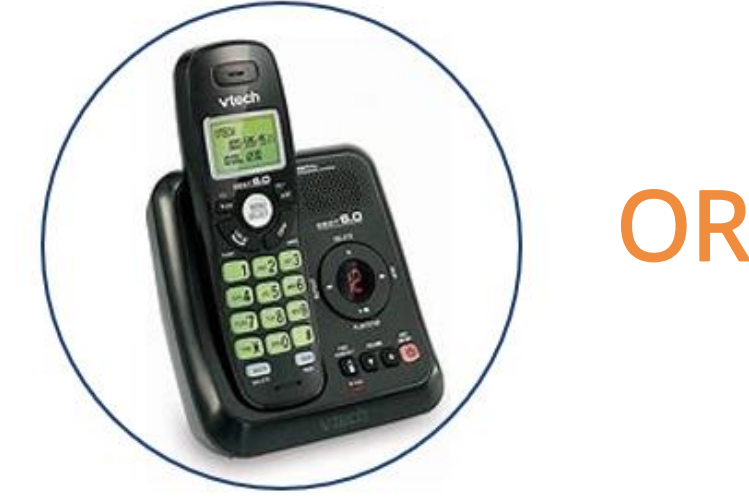

- Landline
- Real Time Entry EVV compliant
- Historical Entry Non-EVV compliant
- Option when access to a mobile device or computer is limited

Proprietary: For Acumen and Customer Use Only

### Web Portal

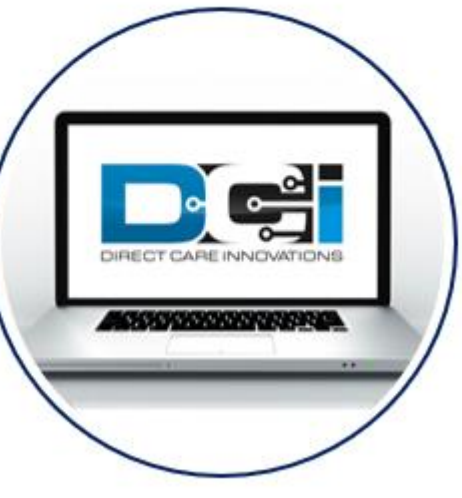

- Only used for service interruptions
- Time Management
- Historical Entry & Corrections Non-EVV compliant
- Manual Time Approval
- Profile Settings
- \*Includes Mobile Web Portal Mobilefriendly web portal version accessed via smartphone or tablet

## **DCI Requirements**

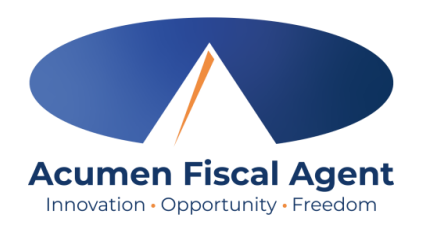

#### Devices & Operating Systems (OS)

#### Apple

- OS: iOS version 15.0 or later
  - > Devices:
    - ✓ iPhone 6s or 6s Plus or later device
    - ✓ iPhone SE
    - ✓ iPod touch (7th generation)

#### Android

- OS: Android version 8.0 or later
  - Devices:
    - ✓ 4.6" screen or larger
    - ✓ Due to the wide range of Android devices, we are unable to provide a device list.

#### Web Browsers

- ✓ Google Chrome (DCI Preferred)
- ✓ Firefox
- ✓ Edge
- ✓ Safari

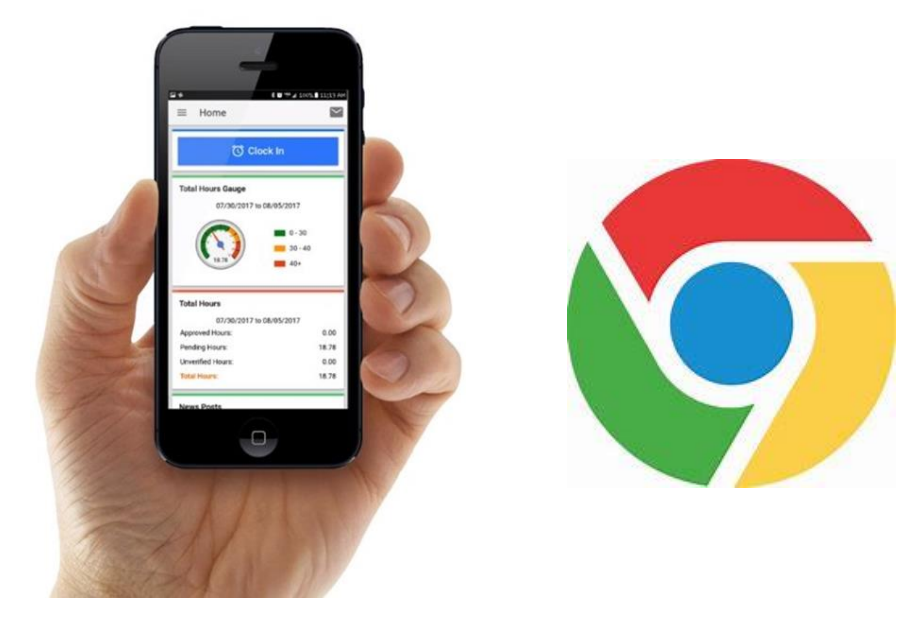

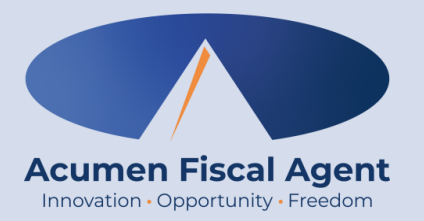

## Mobile App Download & Login

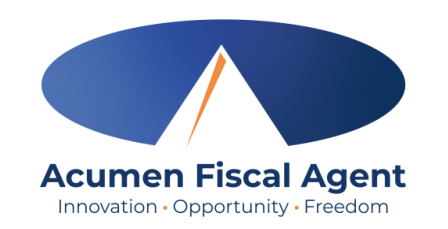

# **Mobile App Basics**

- The DCI Mobile App is used for real-time entries
- Preferred, EVV-compliant method
- Can be downloaded on a mobile device or tablet
- Use for clocking in & out
- Quick & easy
- View all entries including status & details

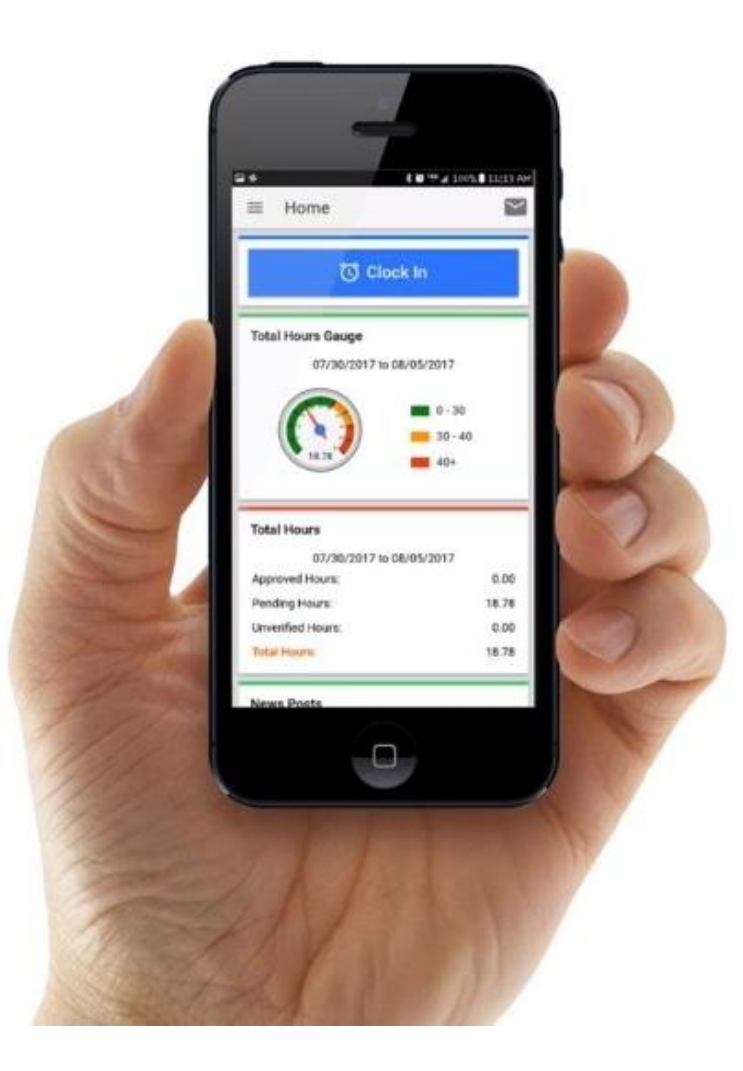

## **Download DCI Mobile EVV**

1. Download the **DCI Mobile EVV** App

Available on the GETIT ON GOOGLE Play

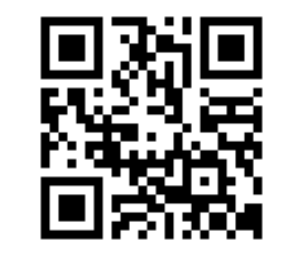

- 2. Select Acknowledge on the Alert
  - The alert states the app collects and stores location data at clock in and clock out, if you transport a client as part of services and/or need to track reimbursable mileage
- 3. Select **Allow While Using App** only when accessing the app for the first time or after a new download to give the app access to the device's location
  - Location is only captured at clock in & out

#### \*Please note!

٠

٠

- There is more than one DCI app available. Please be sure to select the one labeled **DCI Mobile EVV.**
- Users may need to set app permissions. Media access is not necessary.

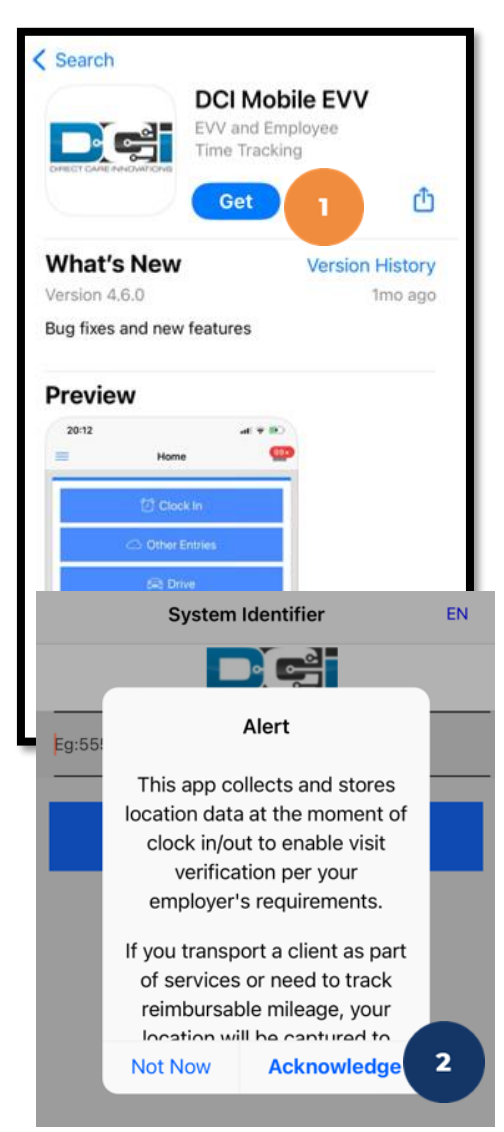

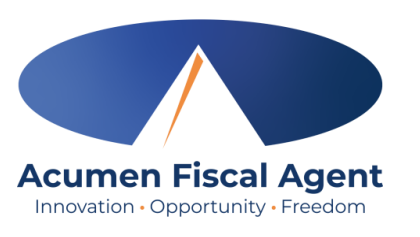

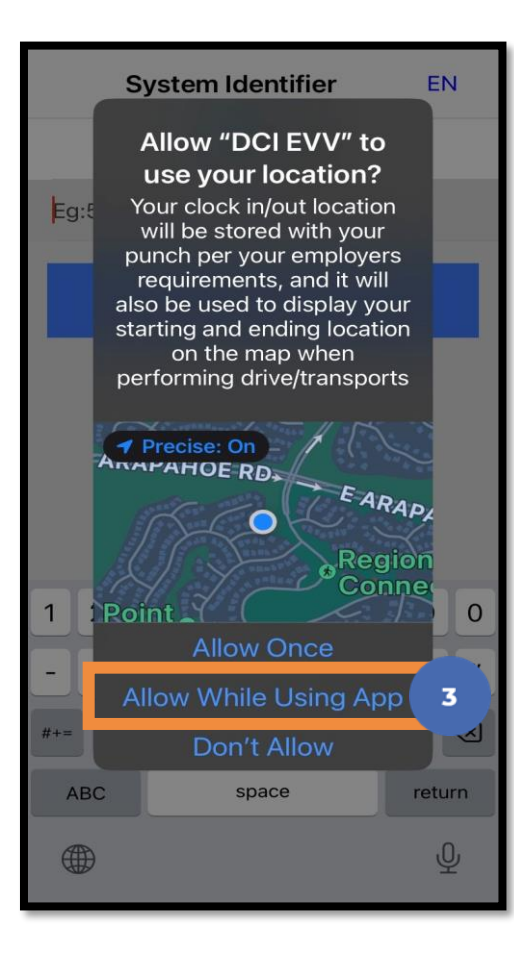

# **Initial Agency Selection**

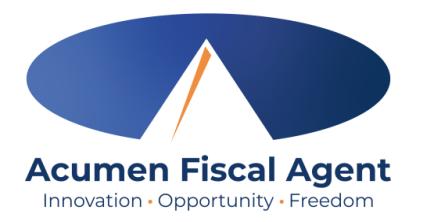

- 1. After downloading the app, the Select Agency screen appears with a Search Agency field.
- Type at least three consecutive characters of the agency name OR the system identifier in the Search Agency field
   The Acumen system identifier for North Carolina (NC CAP only) & Wisconsin (formerly Outreach) is 2015
  - The Acumen system identifier for All Other States & Programs (including Kansas Helpers) is 228636
  - The consecutive characters can be located anywhere in the agency name or system identifier
- **3.** Select the agency from the list
- 4. Click the blue
  Next button
- The agency is now selected and appears on the login screen

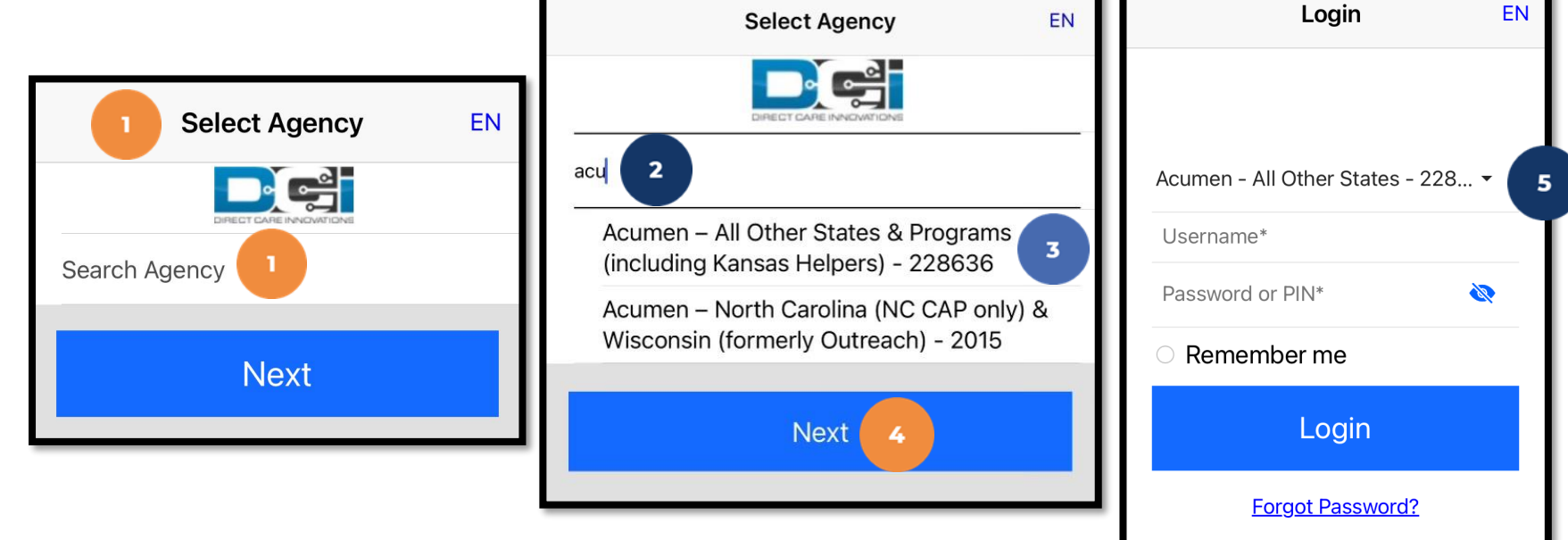

## **Add More Agencies**

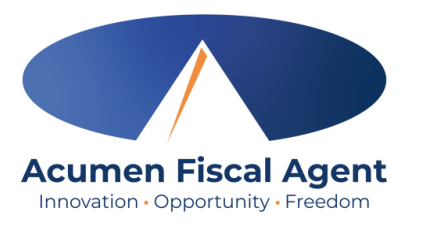

- 1. To add more agencies, click the **drop-down** on the agency field.
- 2. If the desired agency is not listed, click **Add New** on the Agency results list.

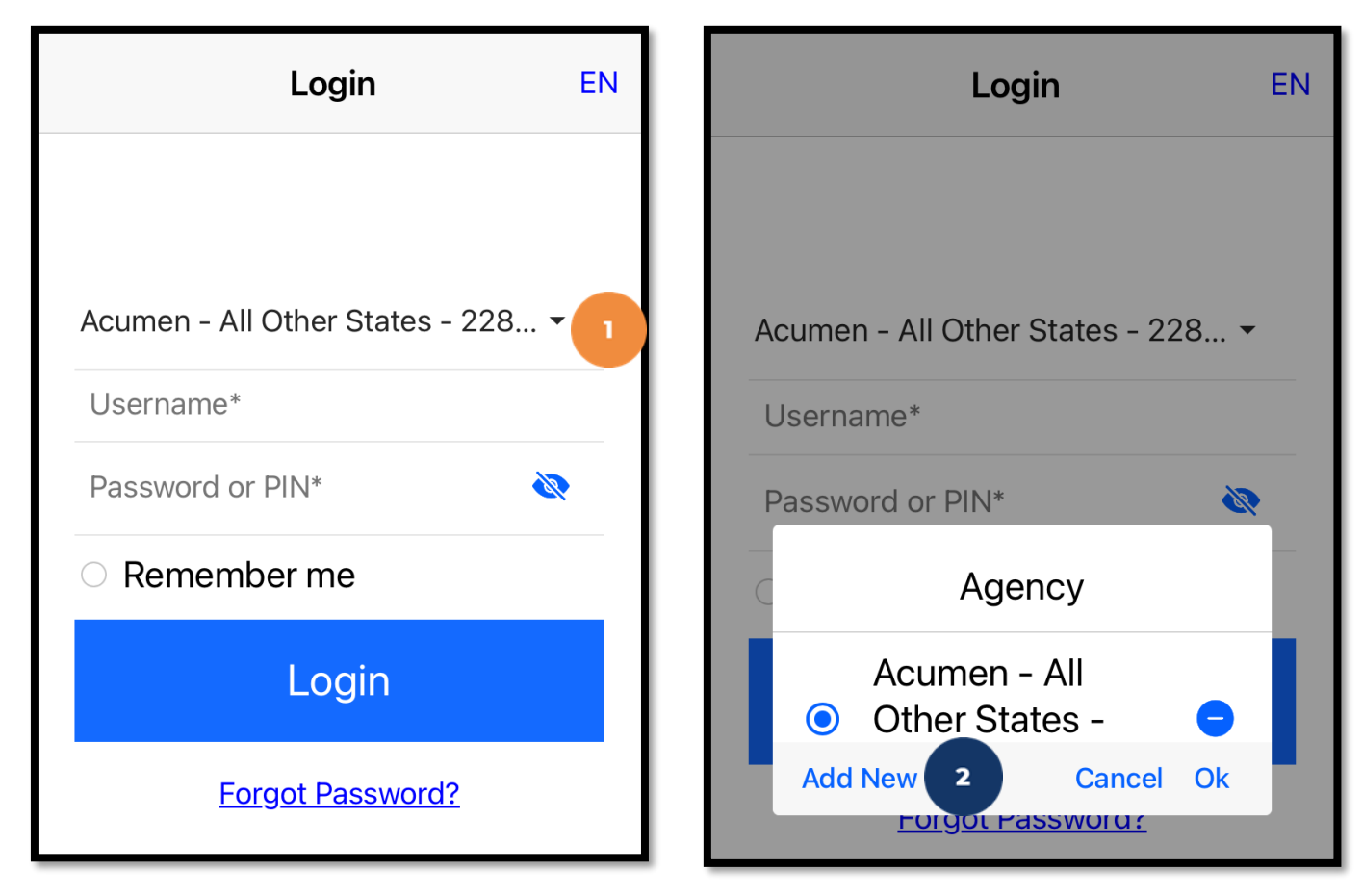

## **Add More Agencies**

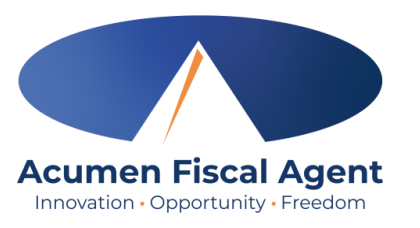

- On the Add Agency window, type at least three consecutive characters of the agency name OR the system identifier in the Search Agency field.
  - The consecutive characters can be located anywhere in the agency name or system identifier
- 4. Select the agency from the list
- 5. Click Add

The agency is now added and displays on the agency drop-down menu. At each log in, select the appropriate agency.

Login

Acumen - All Other States - 228... -

Add Agency

Cancel

Username\*

Password or PIN\*

Search Agency

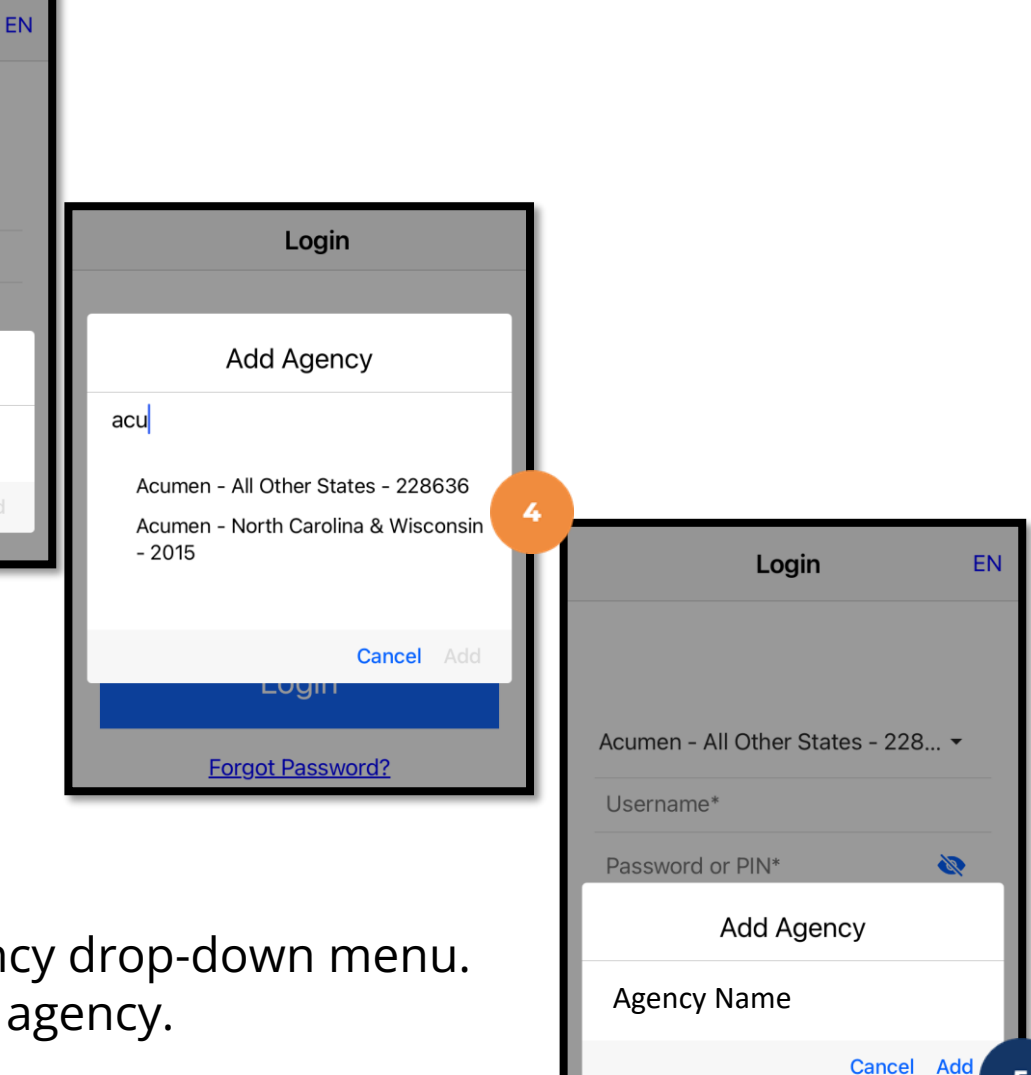

# Log into the DCI Mobile App

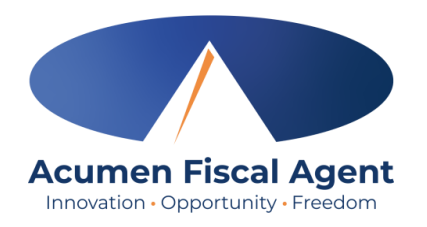

- 1. Enter employer credentials
  - ✓ Acumen provided a username and password on the Good To Go/Welcome letter
  - ✓ Optionally, select "Remember Me" to save the username

\*Please note: Do not use on a shared device

- 2. Click the blue **Login** button to access the mobile app
  - ✓ The Forgot Password link is available if necessary but requires a valid email address to be on file

\*Please note: Contact Acumen with any login issues

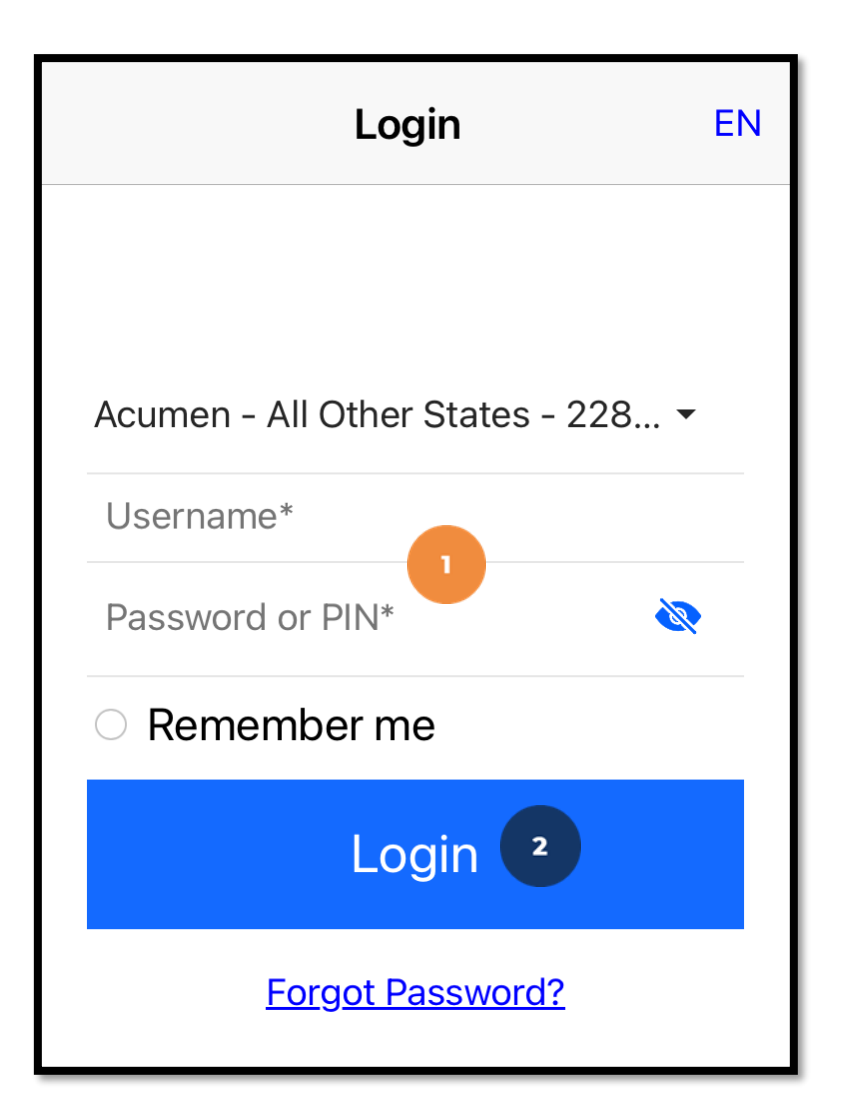

## Mobile App Video

### Download the DCI Mobile EVV App

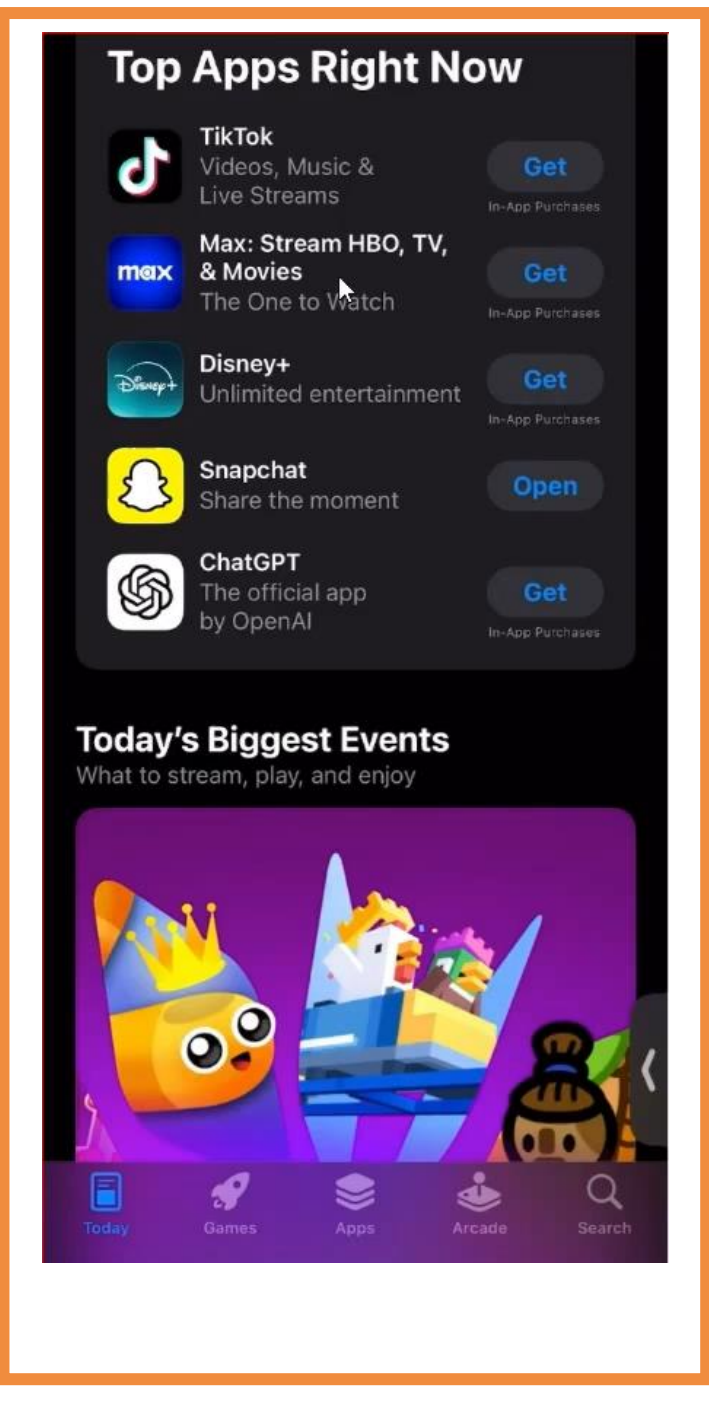

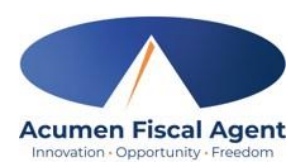

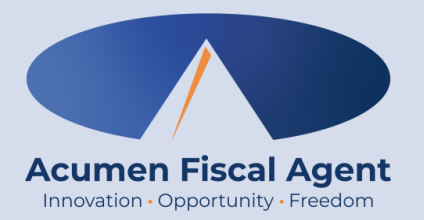

### **Manage Entries**

## **Review & Approve Entries**

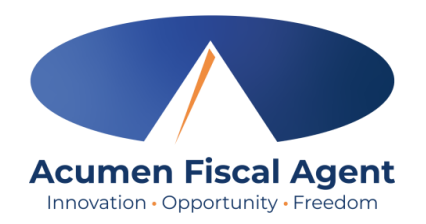

- Click the Menu in the top left corner of the screen
- 2. Select **Pending Entries** on the submenu
- Swipe left on the punch to select either the blue
   Approve button or the red Reject button

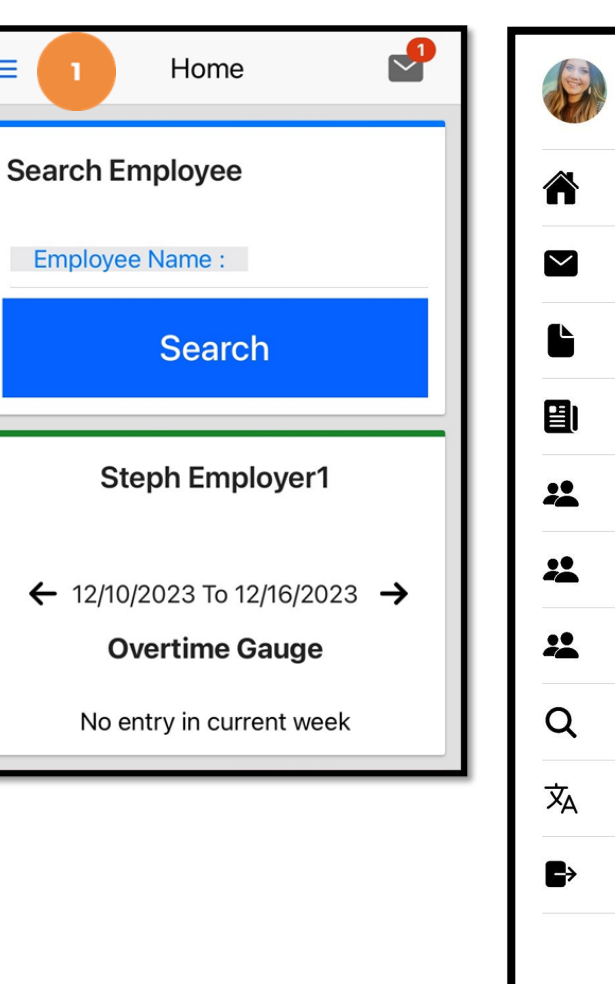

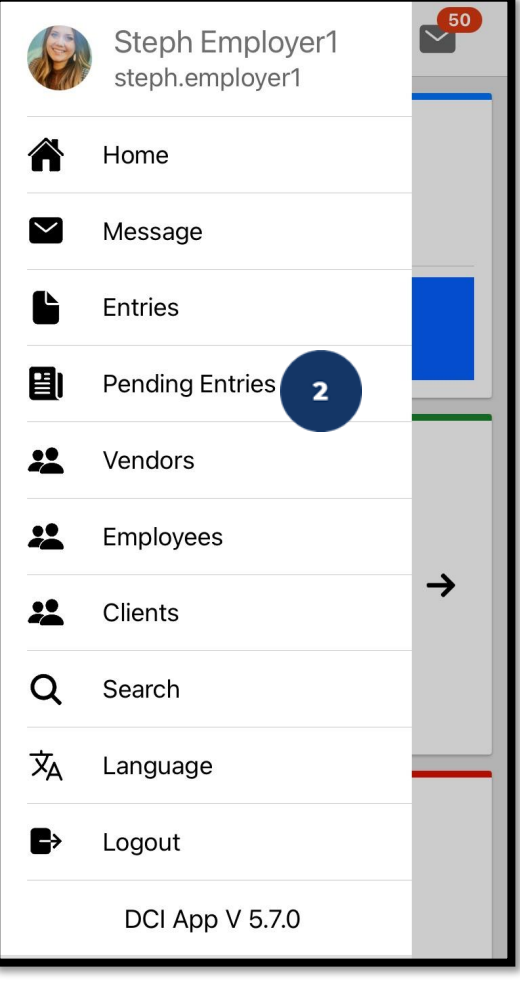

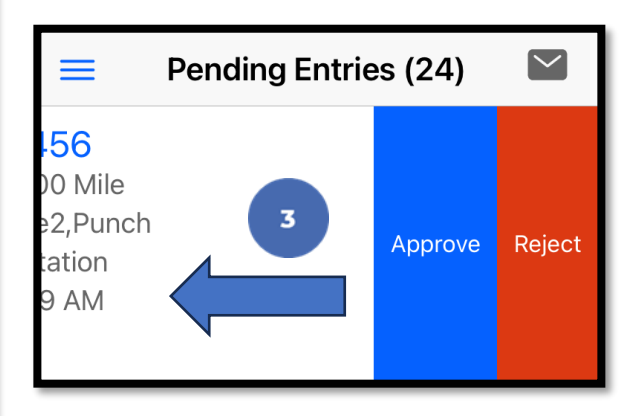

# Review & Approve Entries (cont.)

- Alternatively, click the blue entry ID hyperlink to open the entry details
- 2. Click **ACTION** in the top right corner
- 3. Select **Reject**, **Approve**, or **Add Attachment**.
- 4. On the pop-up alert window, view the punch details and Click **Confirm** to initiate the confirmation process.
- 5. On the pop-up alert window, click **Confirm** again to complete the confirmation process.

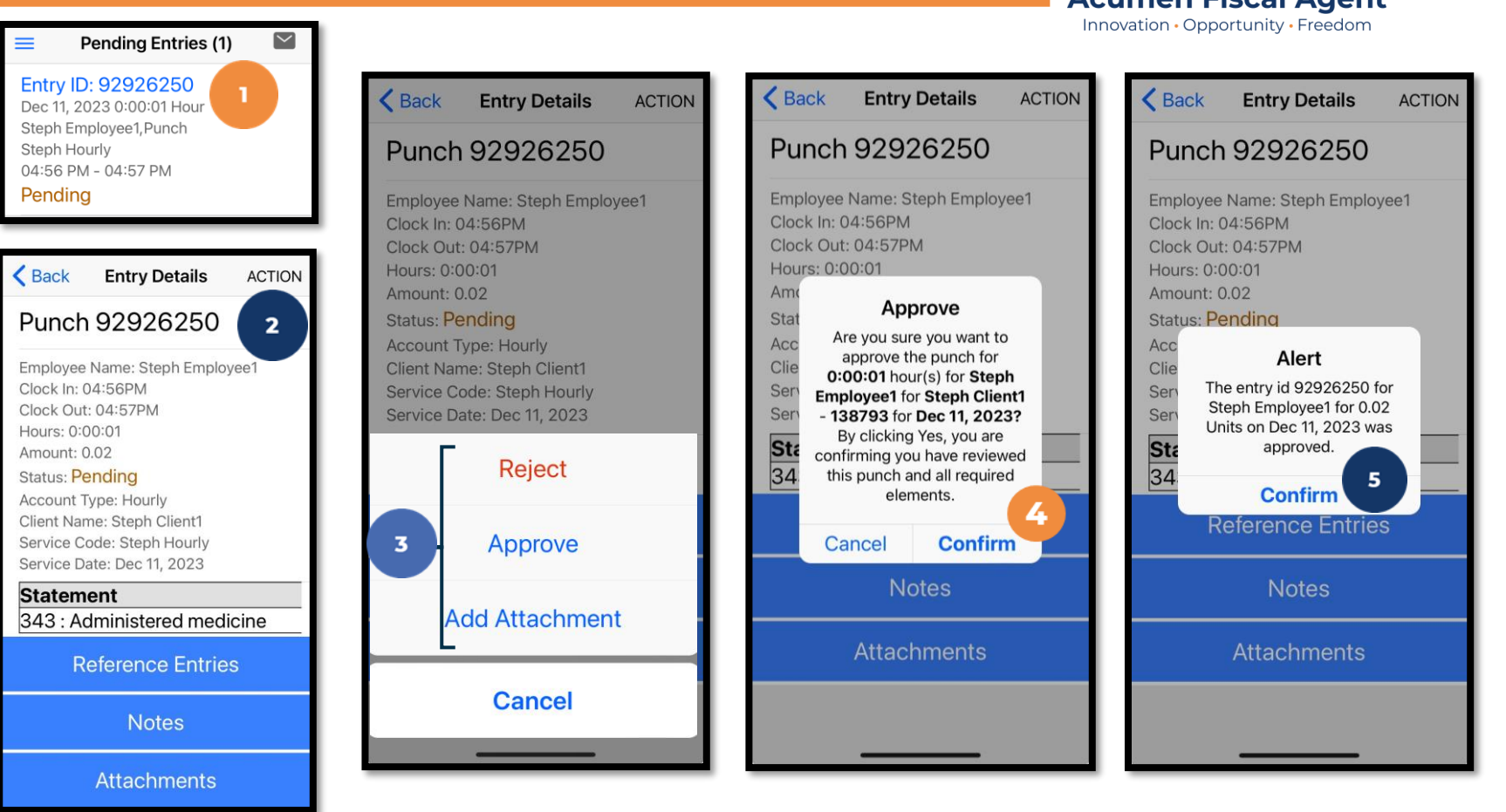

#### \*Please note:

If the action taken was to approve the entry, the status changes to Approved and the entry will be processed for payment.

\*The program may have a timely filing rule meaning that entries must be approved within a certain number of days from the date of service.

## **Entry Status**

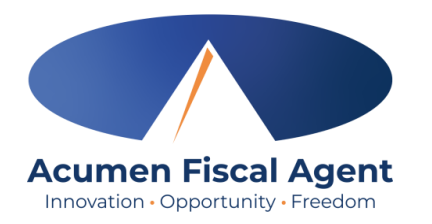

- Unverified: Entries that the Employer or Admin (someone other than the employee) enters or edits on behalf of an employee. The employee must resolve the unverified entries so the employer can review.
- Unvalidated: Temporary status. Entries that are waiting for the business rule validation process to complete. This process runs multiple times an hour. Moves to pending or rejected status after processes run.
- Pending: Entries that are awaiting review and approval by the Employer. Display on the Pending Entries page.
- **Rejected:** Entries that have been rejected by the Employer or a system process
- Approved: Entries that have been approved by the Employer and are ready to be processed
- Batched: An approved entry that has been included in a pending payroll batch
- **Processed:** Entries that have been processed and are ready for payroll

## Mobile App Video

Employer Reviews & Approves Entries

|                   | Login                         | EN |
|-------------------|-------------------------------|----|
|                   | 23                            |    |
| Acumen – All Othe | er States & Programs (inclu 👻 |    |
| Username*         |                               |    |
| Password or PIN*  | X                             |    |
| C Remember        | me                            |    |
|                   | Login                         |    |
| Fo                | rgot Password?                |    |
|                   |                               |    |
|                   |                               |    |
|                   |                               |    |
|                   |                               |    |
|                   |                               |    |
| <b>j</b>          |                               |    |
|                   |                               |    |
|                   |                               |    |
|                   |                               |    |

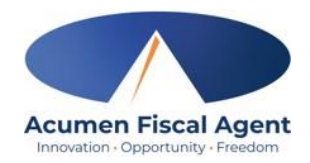

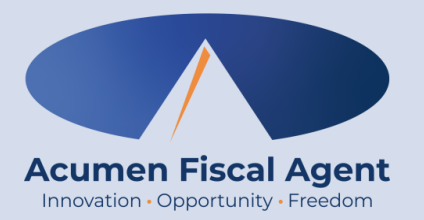

## **View Entries**

# **View By Client**

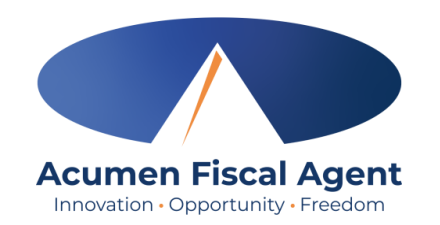

- 1. Click the **Menu** in the top left corner of the screen
- 2. Select **Clients** on the submenu

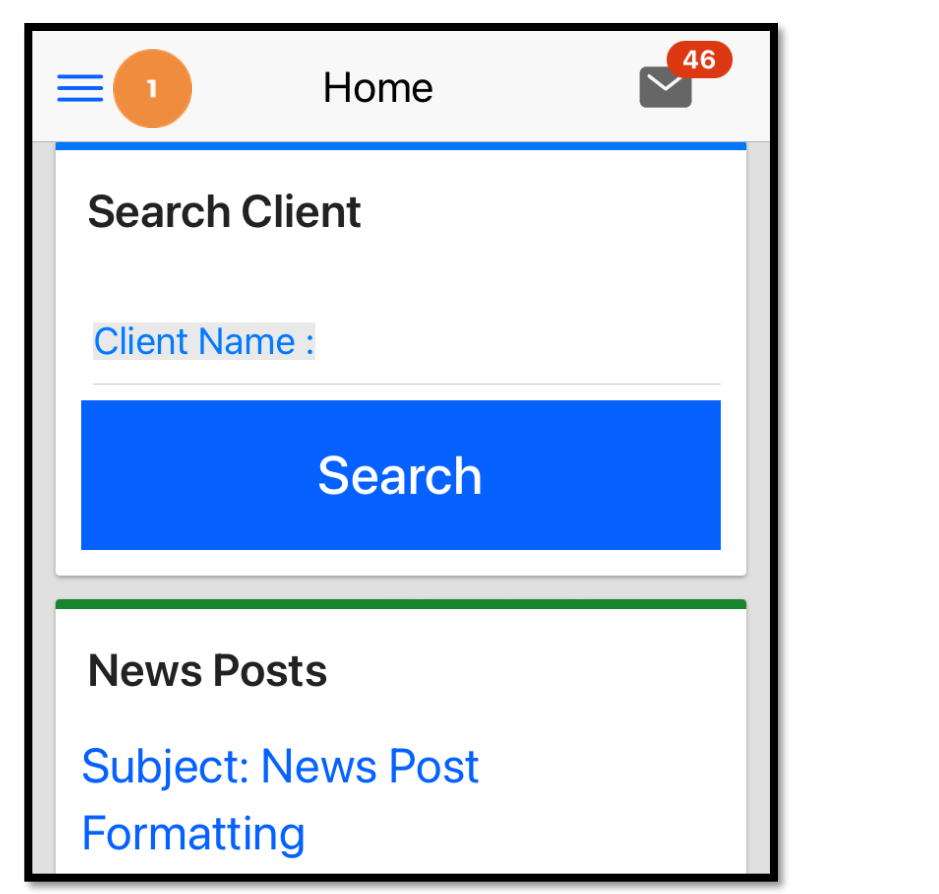

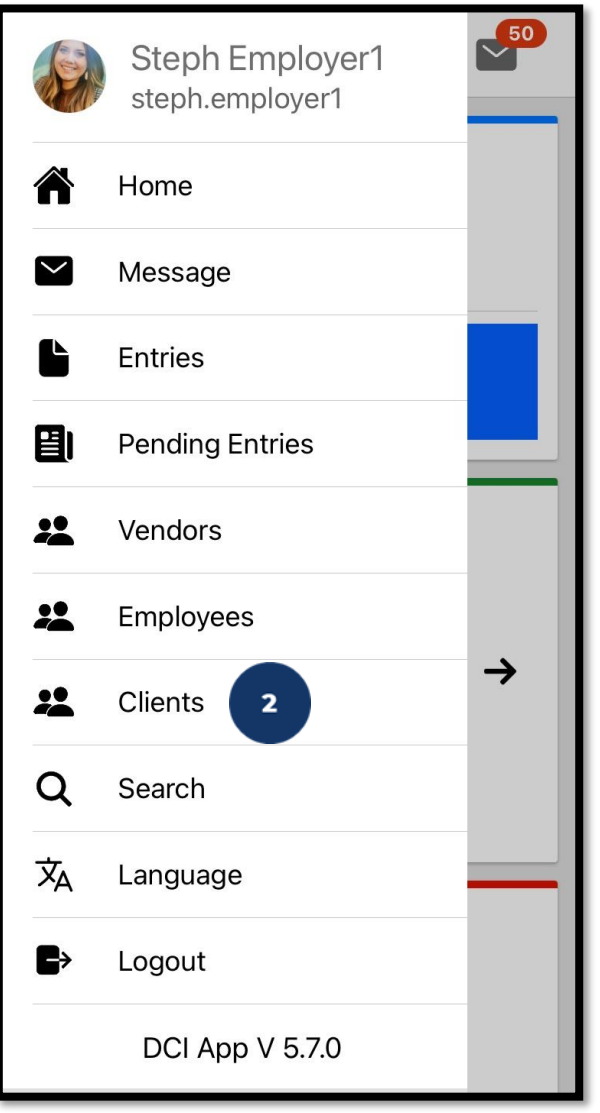

# **View By Client**

- 3. View the list of clients and click on the client's name (blue hyperlink) to select it
- 4. View the client details and entries
- Select the blue hyperlink Entry ID to view the entry details

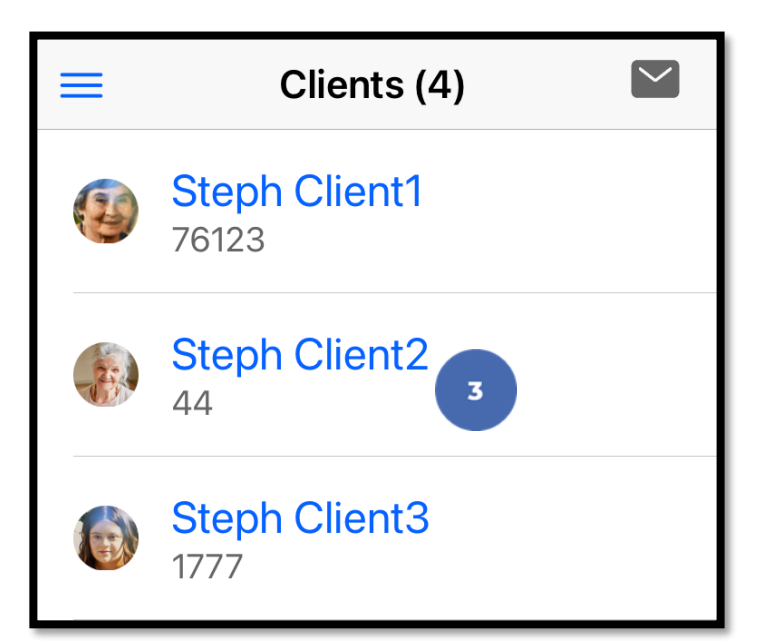

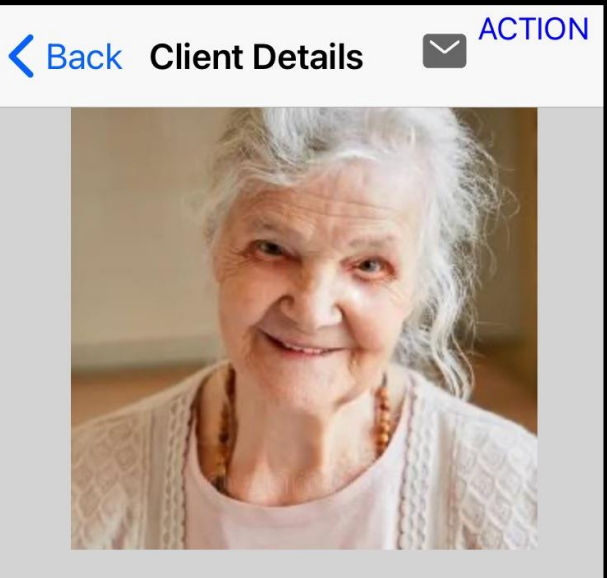

#### Steph Client2

Client ID: 44 Cost Center: Steph Cost Center test Phone: (817) 453-2246 Status: Active Entries(29) Entry ID: 77148 Service Date: Sep 26, 2024

Amount: 0:00:01 Hour Client Name: Steph Client2 Entry Type: Punch Status: Pending

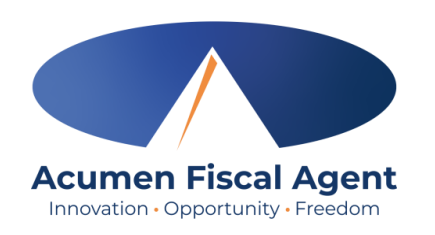

**K** Back **Entry Details** ACTION Punch 77148 Employee Name: Steph Employee1 Clock In: 10:28AM Clock Out: 10:29AM Hours: 0:00:01 Amount: 0.02 Status: Pending Account Type: Hourly Client Name: Steph Client2 Service Code: RESPITE (Hourly) Service Date: Sep 26, 2024 Statement 267 : errands 268 : bathing **Reference Entries** Notes **Attachments** 

# **View By Employee**

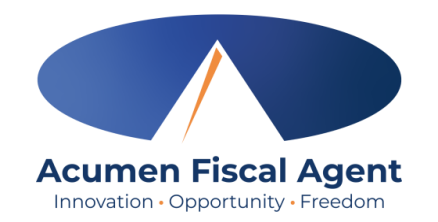

- 1. Click the **Menu** in the top left corner of the screen
- 2. Select **Employees** on the submenu

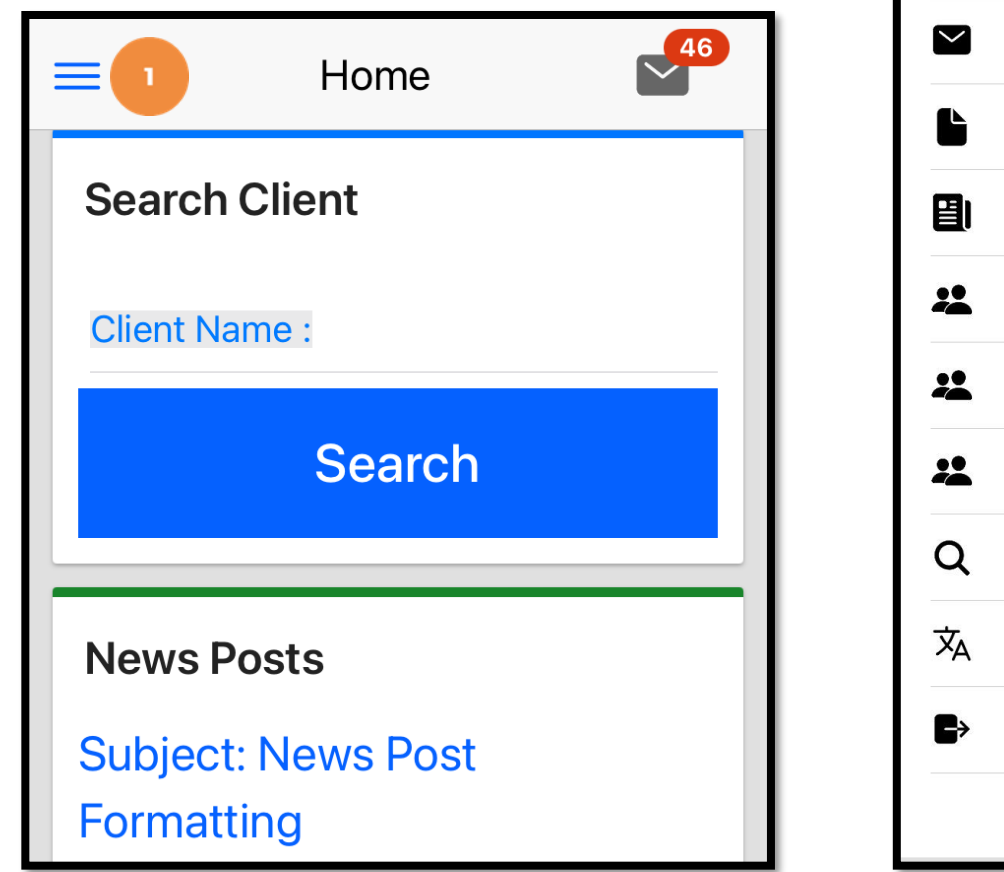

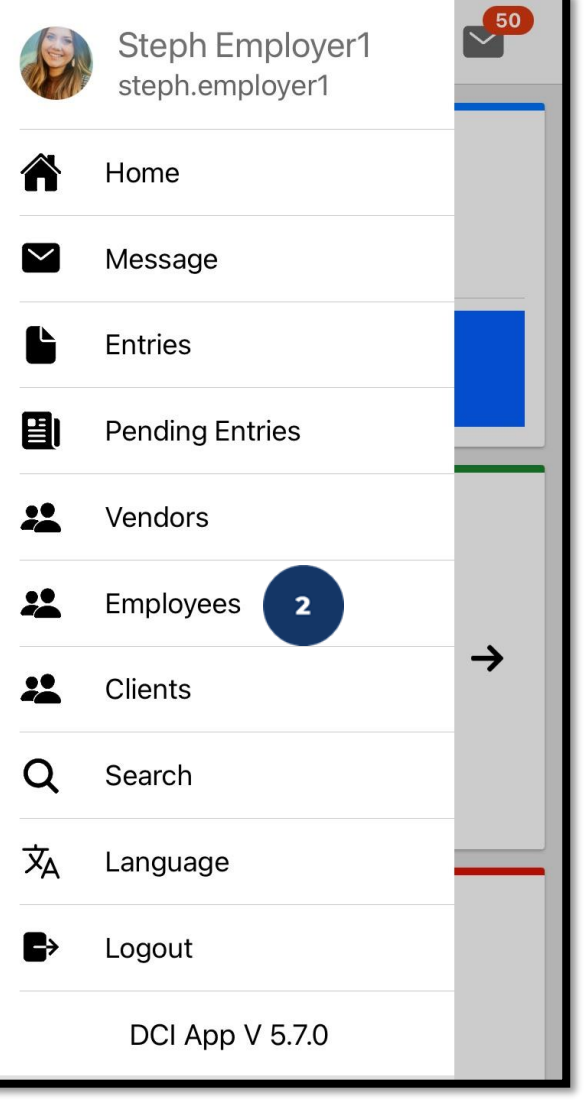

## **View By Employee**

- View the list of employees and click on the employee's name (blue hyperlink) to select it
- 4. View the employee details and entries
- 5. Select the blue hyperlink Entry ID to view the entry details

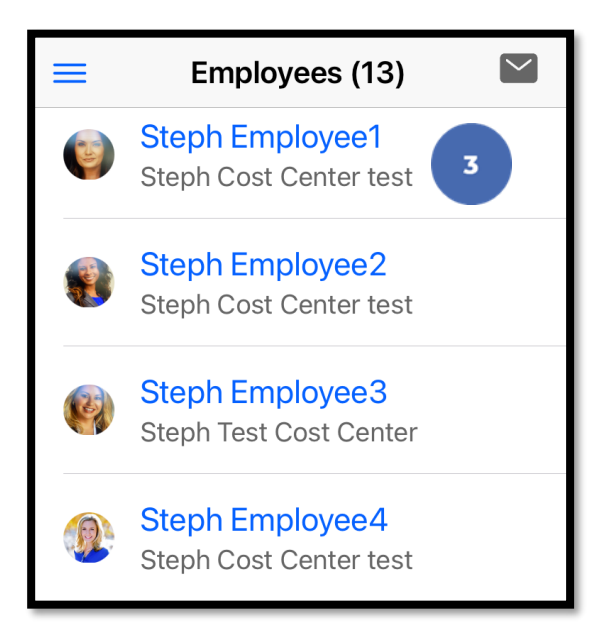

**Employee Details** K Back Steph Employee1 6712 Steph Cost Center test (817) 453-6699 Active Active (Authentication status) Entries(26)

5

Entry ID: 77148

Entry Type: Punch

Status: Pending

Service Date: Sep 26, 2024 Amount: 0:00:01 Hour

Client Name: Steph Client2

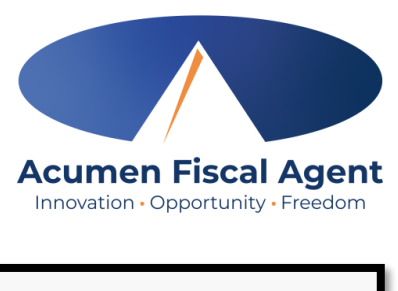

**K**Back **Entry Details** ACTION Punch 77148 Employee Name: Steph Employee1 Clock In: 10:28AM Clock Out: 10:29AM Hours: 0:00:01 Amount: 0.02 Status: Pending Account Type: Hourly Client Name: Steph Client2 Service Code: RESPITE (Hourly) Service Date: Sep 26, 2024 Statement 267 : errands 268 : bathing **Reference Entries** Notes

**Attachments** 

### Visit the Acumen Help Center to learn more at: acumenfiscalagent.zendesk.com

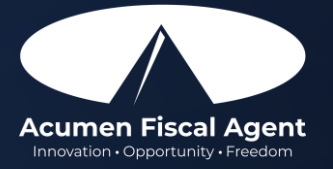

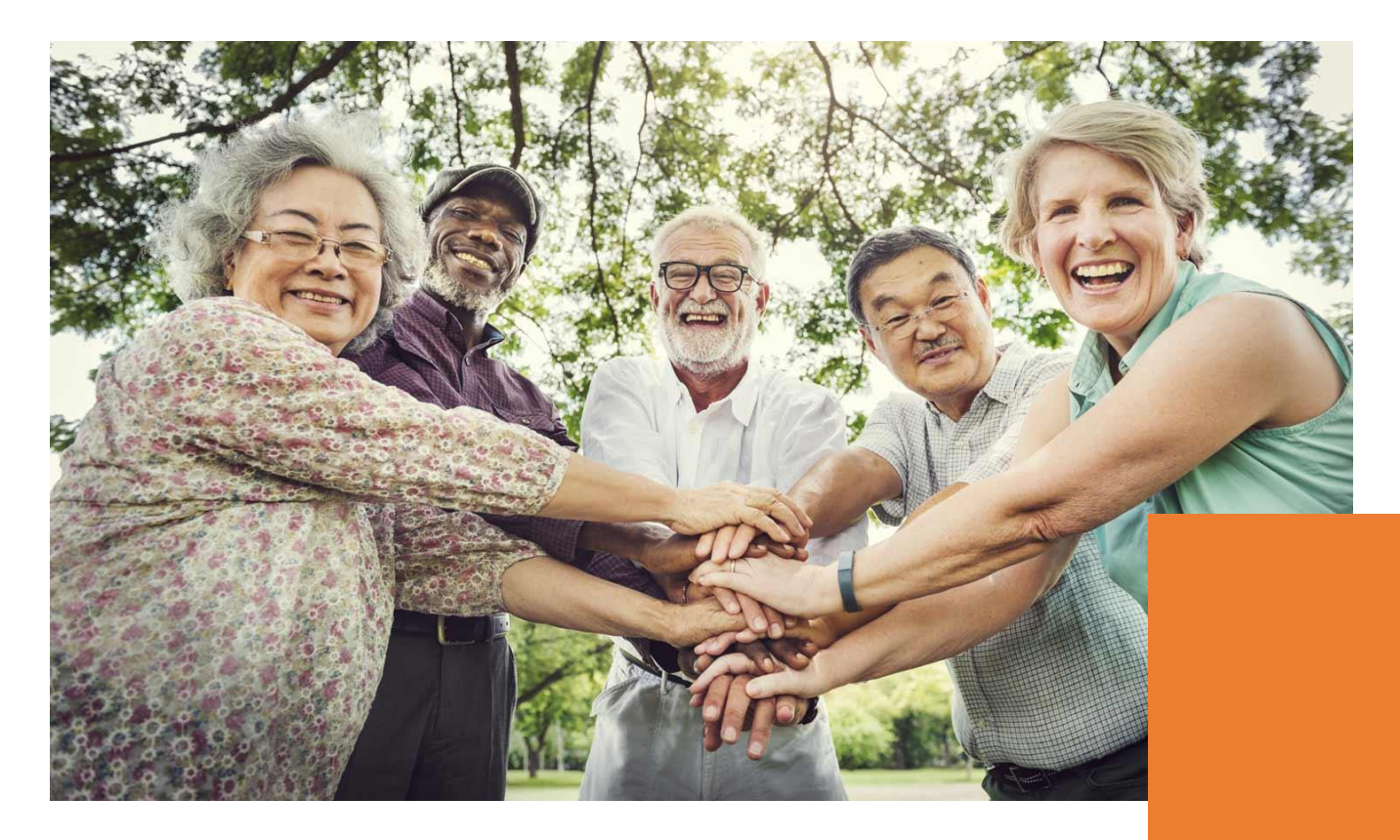

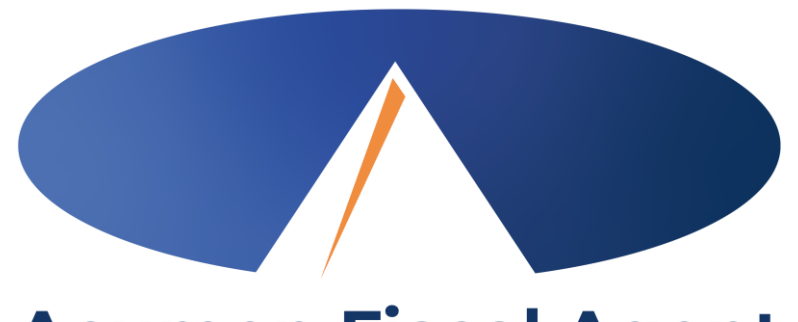

#### Acumen Fiscal Agent Innovation • Opportunity • Freedom

### **THANK YOU!**

#### acumenfiscalagent.com